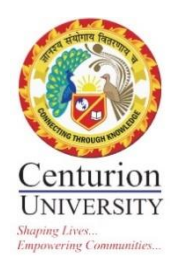

# Centurion University of Technology & Management

### **MOODLE CONFIGURATION USING UBUNTU**

This document is a step-by-step process of Moodle Configuration using Ubuntu to develop institutional MOODLE LMS.

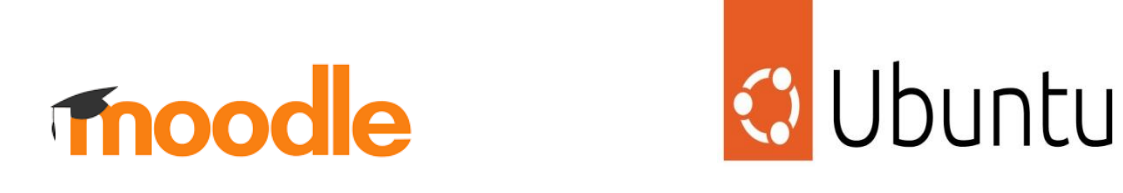

Avita Patra

Dr. Anita Patra Registrar, CUTM

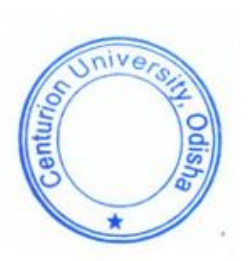

**TITLE :** CONFIGURING MOODLE SITE USING UBUNTU SERVER AND MAKING A USER FRIENDLY LMS SYSTEM FOR SUBJECT REGISTRATION AND MANY MORE

#### **CENTURION UNIVERSITY OF TECHNOLOGY AND MANAGEMENT**

#### **STEP 1 :** INSTALL UBUNTU

Server Edition amd64 Preferred

CLICK ON : <u>http://www.ubuntu.com/download</u>

#### **STEP 2 :** INSTALL APACHE/MYSQL/PHP

Open up Terminal and install the following :

sudo apt-get update

sudo apt-get install apache2 mysql-client mysql-server php5

You'll see an interface like this :

| 🚾 ubuntu@ip-172-31-39-144: ~                                                                                                    | -      |      | ×    |
|----------------------------------------------------------------------------------------------------|--------|------|------|
| Warning: Permanently added 'ec2-13-235-135-255.ap-south-1.compute.amazonaws.com,13.235.135.255' (ECDSA)<br>nown hosts.<br>Welcome to Ubuntu 20.04.4 LTS (GNU/Linux 5.13.0-1028-aws x86_64) | to the | list | of k |
| <pre>* Documentation: https://help.ubuntu.com<br/>* Management: https://landscape.canonical.com<br/>* Support: https://ubuntu.com/advantage</pre>                                          |        |      |      |
| System information as of Mon Jun 13 05:12:44 UTC 2022                                                                                                    |        |      |      |
| System load:0.08Processes:118Usage of /:19.4% of 7.58GBUsers logged in:0Memory usage:2%IPv4 address for eth0:172.31.39.144Swap usage:0%0%1000000000000000000000000000000000000             |        |      |      |
| 1 update can be applied immediately.<br>To see these additional updates run: apt listupgradable                                                                                            |        |      |      |
| The programs included with the Ubuntu system are free software;<br>the exact distribution terms for each program are described in the<br>individual files in /usr/share/doc/*/copyright.   |        |      |      |
| Ubuntu comes with ABSOLUTELY NO WARRANTY, to the extent permitted by applicable law.                                                                                                    |        |      |      |
| To run a command as administrator (user "root"), use "sudo <command/> ".<br>See "man sudo_root" for details.                                                                               |        |      |      |

#### 👞 ubuntu@ip-172-31-39-144: ~

| Get:18  | <pre>http://ap-south-1.ec2.archive.ubuntu.com/ubuntu</pre> | focal/universe Translation-en [5124 kB]                            |
|---------|------------------------------------------------------------|--------------------------------------------------------------------|
| Get:19  | <pre>http://ap-south-1.ec2.archive.ubuntu.com/ubuntu</pre> | focal/universe amd64 c-n-f Metadata [265 kB]                       |
| Get:20  | <pre>http://ap-south-1.ec2.archive.ubuntu.com/ubuntu</pre> | focal/multiverse amd64 Packages [144 kB]                           |
| Get:21  | <pre>http://ap-south-1.ec2.archive.ubuntu.com/ubuntu</pre> | focal/multiverse Translation-en [104 kB]                           |
| Get:22  | <pre>http://ap-south-1.ec2.archive.ubuntu.com/ubuntu</pre> | focal/multiverse amd64 c-n-f Metadata [9136 B]                     |
| Get:23  | <pre>http://ap-south-1.ec2.archive.ubuntu.com/ubuntu</pre> | focal-updates/main amd64 Packages [1888 kB]                        |
| Get:24  | <pre>http://ap-south-1.ec2.archive.ubuntu.com/ubuntu</pre> | focal-updates/main Translation-en [345 kB]                         |
| Get:25  | <pre>http://ap-south-1.ec2.archive.ubuntu.com/ubuntu</pre> | focal-updates/main amd64 c-n-f Metadata [15.6 kB]                  |
| Get:26  | <pre>http://ap-south-1.ec2.archive.ubuntu.com/ubuntu</pre> | focal-updates/restricted amd64 Packages [1064 kB]                  |
| Get:27  | <pre>http://ap-south-1.ec2.archive.ubuntu.com/ubuntu</pre> | focal-updates/restricted Translation-en [151 kB]                   |
| Get:28  | <pre>http://ap-south-1.ec2.archive.ubuntu.com/ubuntu</pre> | <pre>focal-updates/restricted amd64 c-n-f Metadata [524 B]</pre>   |
| Get:29  | <pre>http://ap-south-1.ec2.archive.ubuntu.com/ubuntu</pre> | focal-updates/universe amd64 Packages [928 kB]                     |
| Get:30  | <pre>http://ap-south-1.ec2.archive.ubuntu.com/ubuntu</pre> | focal-updates/universe Translation-en [208 kB]                     |
| Get:31  | <pre>http://ap-south-1.ec2.archive.ubuntu.com/ubuntu</pre> | <pre>focal-updates/universe amd64 c-n-f Metadata [20.8 kB]</pre>   |
| Get:32  | <pre>http://ap-south-1.ec2.archive.ubuntu.com/ubuntu</pre> | focal-updates/multiverse amd64 Packages [24.4 kB]                  |
| Get:33  | <pre>http://ap-south-1.ec2.archive.ubuntu.com/ubuntu</pre> | focal-updates/multiverse Translation-en [7336 B]                   |
| Get:34  | <pre>http://ap-south-1.ec2.archive.ubuntu.com/ubuntu</pre> | focal-updates/multiverse amd64 c-n-f Metadata [596 B]              |
| Get:35  | <pre>http://ap-south-1.ec2.archive.ubuntu.com/ubuntu</pre> | focal-backports/main amd64 Packages [44.5 kB]                      |
| Get:36  | <pre>http://ap-south-1.ec2.archive.ubuntu.com/ubuntu</pre> | focal-backports/main Translation-en [10.9 kB]                      |
| Get:37  | <pre>http://ap-south-1.ec2.archive.ubuntu.com/ubuntu</pre> | focal-backports/main amd64 c-n-f Metadata [980 B]                  |
| Get:38  | <pre>http://ap-south-1.ec2.archive.ubuntu.com/ubuntu</pre> | <pre>focal-backports/restricted amd64 c-n-f Metadata [116 B]</pre> |
| Get:39  | <pre>http://ap-south-1.ec2.archive.ubuntu.com/ubuntu</pre> | focal-backports/universe amd64 Packages [23.7 kB]                  |
| Get:40  | <pre>http://ap-south-1.ec2.archive.ubuntu.com/ubuntu</pre> | focal-backports/universe Translation-en [15.9 kB]                  |
| Get:41  | <pre>http://ap-south-1.ec2.archive.ubuntu.com/ubuntu</pre> | <pre>focal-backports/universe amd64 c-n-f Metadata [860 B]</pre>   |
| Get:42  | <pre>http://ap-south-1.ec2.archive.ubuntu.com/ubuntu</pre> | <pre>focal-backports/multiverse amd64 c-n-f Metadata [116 B]</pre> |
| Fetched | 23.2 MB in 5s (4479 kB/s)                                  |                                                                    |
| Reading | package lists Done                                         |                                                                    |
| ubuntu@ | ip-172-31-39-144:~\$ sudo apt get full-upgrade             |                                                                    |
| T . T   | 11d                                                        |                                                                    |

E: Invalid operation get ubuntu@ip-172-31-39-144:~\$

| a ubuntu@jp-172-31-39-144: /opt/moodle                                                                                                    | - 0           | $\times$ |
|----------------------------------------------------------------------------------------------------|---------------|----------|
| uppraded, 83 newly installed, 0 to remove and 0 not uppraded.<br>eed to get 23.5 MB of archives.<br>fran this operation 0.00 / MB of additional disk space will be used.                                                                                                    |               |          |
| i cer cuis operation, solar no radolitiono disk space will be used.<br>No vou want to continue? [V/n] Y                                                                                                    |               |          |
| et:1 http://ap-south-1.ec2.archive.ubuntu.com/ubuntu focal/main amd64 fonts-droid-fallback all 1:6.0.1r16-1.1 [1805 kB]Get:2 http://ap-south-1.ec2.archive.ubuntu.com/ubuntu focal/main amd64 popple<br>0-2 [1425 kB]                                                                                                    | r-data all    | 0.4      |
| et:3 http://ap-south-1.ec2.archive.ubuntu.com/ubuntu focal-updates/main amd64 libaspell15 amd64 0.60.8-1ubuntu0.1 [328 kB]                                                                                                    |               |          |
| et:4 http://ap-south-1.ec2.archive.ubuntu.com/ubuntu focal/main amd64 emacsen-common all 3.0.4 [14.9 kB]                                                                                                    |               |          |
| et:5 http://ap-south-1.ec2.archive.ubuntu.com/ubuntu focal/main amd64 dictionaries-common all 1.28.1 [178 kB]                                                                                                    |               |          |
| etto http://ap-south-1.ec/.archive.ubuntu.com/ubuntu focal-updates/main amdo4 0.60.8-lubuntu0.1 [88.4 kB]                                                                                                    |               |          |
| et./ http://ap/south-1.etz.arvitye.ubuntu.com/ubuntu focal/main amove aspectationed and and [255 kb]<br>arts http://ap.south-1.etz.arvitye.ubuntu.com/ubuntu focal_umdates/main amd64_clamuv-hase all 0 103 6.defce_0buntu0 20 04 1 [78 8 kB]                                                                                                    |               |          |
| ter: 9 http://ap-south-1.ec2.archive.ubuntu.com/ubunt focal/main amd64 libtfm1 and64 0.13-4 [57.0 kB]                                                                                                    |               |          |
| et:10 http://ap-south-1.ec2.archive.ubuntu.com/ubuntu focal-updates/main amd64 libclamav9 amd64 0.103.6+dfsg-0ubuntu0.20.04.1 [836 kB]                                                                                                    |               |          |
| et:11 http://ap-south-1.ec2.archive.ubuntu.com/ubuntu focal-updates/main amd64 clamav-freshclam amd64 0.103.6+dfsg-0ubuntu0.20.04.1 [67.2 kB]                                                                                                    |               |          |
| et:12 http://ap-south-1.ec2.archive.ubuntu.com/ubuntu focal-updates/main amd64 clamav amd64 0.103.6+dfsg-0ubuntu0.20.04.1 [127 kB]                                                                                                    |               |          |
| et:13 http://ap-south-1.ec2.archive.ubuntu.com/ubuntu focal/main amd64 fonts-dejavu-core all 2.37-1 [1041 kB]                                                                                                    |               |          |
| et:14 http://ap-south-1.ec2.archive.ubuntu.com/ubuntu focal/main amd64 fonts-liberation all 1:1.07.4-11 [822 kB]                                                                                                    |               |          |
| et:15 http://ab-south-1.ec2.archive.uountu.com/uountu tocal/main amoos fontring all 2.15.1-2Jountus [28.8 KB]                                                                                                    |               |          |
| et 10 http://ap-south-lec2.achive.ubuntu.com/ubuntu foca/main amount information and fa fortconfigs and a 2.13.1-2000mCUS [124 K0]                                                                                                    |               |          |
| et:18 http://ap-south-1.ec2.archive.ubuntu.com/ubuntu focal-updates/main amd64 fonts-noto-mono all 20200323-1build1~ubuntu20.04.1 [80.6 kB]                                                                                                    |               |          |
| et:19 http://ap-south-1.ec2.archive.ubuntu.com/ubuntu focal/main amd64 fonts-urw-base35 all 20170801.1-3 [6333 k8]                                                                                                    |               |          |
| et:20 http://ap-south-1.ec2.archive.ubuntu.com/ubuntu focal-updates/main amd64 libgs9-common all 9.50-dfsg-5ubuntu4.5 [681 kB]                                                                                                    |               |          |
| et:21 http://ap-south-1.ec2.archive.ubuntu.com/ubuntu focal-updates/main amd64 libavahi-common-data amd64 0.7-4ubuntu7.1 [21.4 kB]                                                                                                    |               |          |
| et:22 http://ap-south-1.ec2.archive.ubuntu.com/ubuntu focal-updates/main amd64 libavahi-common3 amd64 0.7-4ubuntu7.1 [21.7 kB]                                                                                                    |               |          |
| et:23 http://ap-south-1.ec2.archive.ubuntu.com/ubuntu tocal-updates/main amd64 libavahi-client3 amd64 0.7-4ubuntu/.1 [25.5 kB]                                                                                                    | 1011 and 64 1 |          |
| et:24 http://ap-south=lec2.archive.uountu.com/uountu tocal-upuates/main amuo4 libcupsz amuo4 2.3.1-9ubuntulz [233 kb]uet:25 http://ap-south=lec2.archive.uountu.com/uountu tocal/main amuo4 libcupsz amuo4 2.3.1-9ubuntu.z [233 kb]uet:25 http://ap-south=lec2.archive.uountu.com/uountu tocal/main amuo4 libcupsz amuo4 2.3.1-9ubuntu.z [233 kb]uet:25 http://ap-south=lec2.archive.uountu.com/uountu tocal/main amuo4 libcupsz amuo4 2.3.1-9ubuntu.z [233 kb]uet:25 http://ap-south=lec2.archive.uountu.com/uountu tocal/main amuo4 libcupsz amuo4 2.3.1-9ubuntu.z [233 kb]uet:25 http://ap-south=lec2.archive.uountu.com/uountu tocal/main amuo4 libcupsz amuo4 2.3.1-9ubuntu.z [233 kb]uet:25 http://ap-south=lec2.archive.uountu.com/uountu tocal/main amuo4 libcupsz amuo4 1101 [233 kb]uet:25 http://ap-south=lec2.archive.uountu.com/uountu tocal/main amuo4 libcupsz amuo4 [234 kb]uet:25 http://ap-south=lec2.archive.uountu.com/uountu tocal/main amuo4 libcupsz amuo4 [234 kb]uet:25 | nii amdo4 i   | . 33     |
| z zouniuz (wo.z koj<br>mirodi hitrorijan-south-1.ec2.archive.ubuntu.com/ubuntu.focal/main amd6d libiis-0.35 amd6d 0.35-15 [15.7 kB]                                                                                                    |               |          |
| et:27 http://ap-south-1.ec2.archive.ubuntu.com/ubuntu_focal/main_amd64_libibig2dec0_amd64_0.18-lubuntu1_f60.0_kB]                                                                                                    |               |          |
| et:28 http://ap-south-1.ec2.archive.ubuntu.com/ubuntu focal-updates/main amd64 libjpeg-turbo8 amd64 2.0.3-0ubuntu1.20.04.1 [117 kB]                                                                                                    |               |          |
| et:29 http://ap-south-1.ec2.archive.ubuntu.com/ubuntu focal/main amd64 libjpeg8 amd64 8c-2ubuntu8 [2194 B]                                                                                                    |               |          |
| et:30 http://ap-south-1.ec2.archive.ubuntu.com/ubuntu focal/main amd64 liblcms2-2 amd64 2.9-4 [140 kB]                                                                                                    |               |          |
| et:31 http://ap-south-1.ec2.archive.ubuntu.com/ubuntu focal-updates/main amd64 libopenjp2-7 amd64 2.3.1-1ubuntu4.20.04.1 [141 kB]                                                                                                    |               |          |
| et:32 http://ap-south-1.ec2.archive.uburtu.com/uburtu focal/main amd64 libbaper1 amd64 1.128 [13.0 kB]                                                                                                    |               |          |
| ET:35 hTtp://ab-South-1.eC2.archive.ubuntu.com/ubuntu toCal/main amode 110/D1g8 amode 2.1-5.1001101 [Z6./ KB]                                                                                                    |               |          |
| et.3+ http://ap-south-i.et.2-archive.uountu-tocal-updateS/main amoto iluveopo amoto 0.0.12000nt00.20004.1 (103 K0)<br>et-35 http://ap-south-i.et.2-archive.uountu-tocal-updateS/main amoto iluveopo amoto 0.0.12000nt00.20004.1 (103 K0)                                                                                                    |               |          |
| er:36 http://ap-south-lec2.archive.uburtu.com/uburtu focal-updates/main amd64 11bes9 amd64 9.50-dfsg-5uburtu4.5 [2172 k8]                                                                                                    |               |          |
| et:37 http://ap-south-1.ec2.archive.ubuntu.com/ubuntu focal-updates/main amd64 ghostscript amd64 9.50-dfsg-5ubuntu4.5 [51.8 kB]                                                                                                    |               |          |
| et:38 http://ap-south-1.ec2.archive.ubuntu.com/ubuntu focal/universe amd64 libann0 amd64 1.1.2+doc-7build1 [26.0 kB]                                                                                                    |               |          |
| et:39 http://ap-south-1.ec2.archive.ubuntu.com/ubuntu focal/universe amd64 libcdt5 amd64 2.42.2-3build2 [18.7 kB]                                                                                                    |               |          |
| et:40 http://ap-south-1.ec2.archive.ubuntu.com/ubuntu focal/universe amd64 libcgraph6 amd64 2.42.2-3build2 [41.3 kB]                                                                                                    |               |          |
| et:41 http://ap-South-1.ec2.archive.ubuntu.com/ubuntu tocal/main amdo4 lis/s.5.12-1 [44,0 KB]                                                                                                    | ibate 0.7 f   |          |
| et.az nttp://ap-souti-i.etz.arcnive.uomtu.com/uountu-totai-upuates/main amuo4 ilugus amuo4 2.2.55.2000ntu2.1 [116 kb]get.as nttp://ap-souti-i.etz.arcnive.uountu.com/uountu-totai/universe amuo4 j<br>64 0 7 Kudarezt31130.A [156 kb]                                                                                                    | 10862-0.7-3   | am       |
| et:44 http://ap-south-1.ec2.archive.ubuntu.com/ubuntu focal/main amd64 libpixman-1-0 amd64 0.38.4-0ubuntu1 [227 kB]                                                                                                    |               |          |
| et:45 http://ap-south-1.ec2.archive.ubuntu.com/ubuntu focal/main amd64 libxcb-render0 amd64 1.14-2 [14.8 k8]                                                                                                    |               |          |
|                                                                                                    | ■ 12.06.1     | 11:12    |
|                                                                                                    | 13-06-2       | 022      |

#### **STEP 3 :** INSTALL ADDITIONAL SOFTWARE

Just type the following commands on your terminal.

sudo apt-get install aspell graphviz php5-pspell php5-curl php5-gd php5-intl
php5-mysql php5-xmlrpc php5-ldap

Restart Apache so that the modules are loaded correctly

sudo service apache2 restart

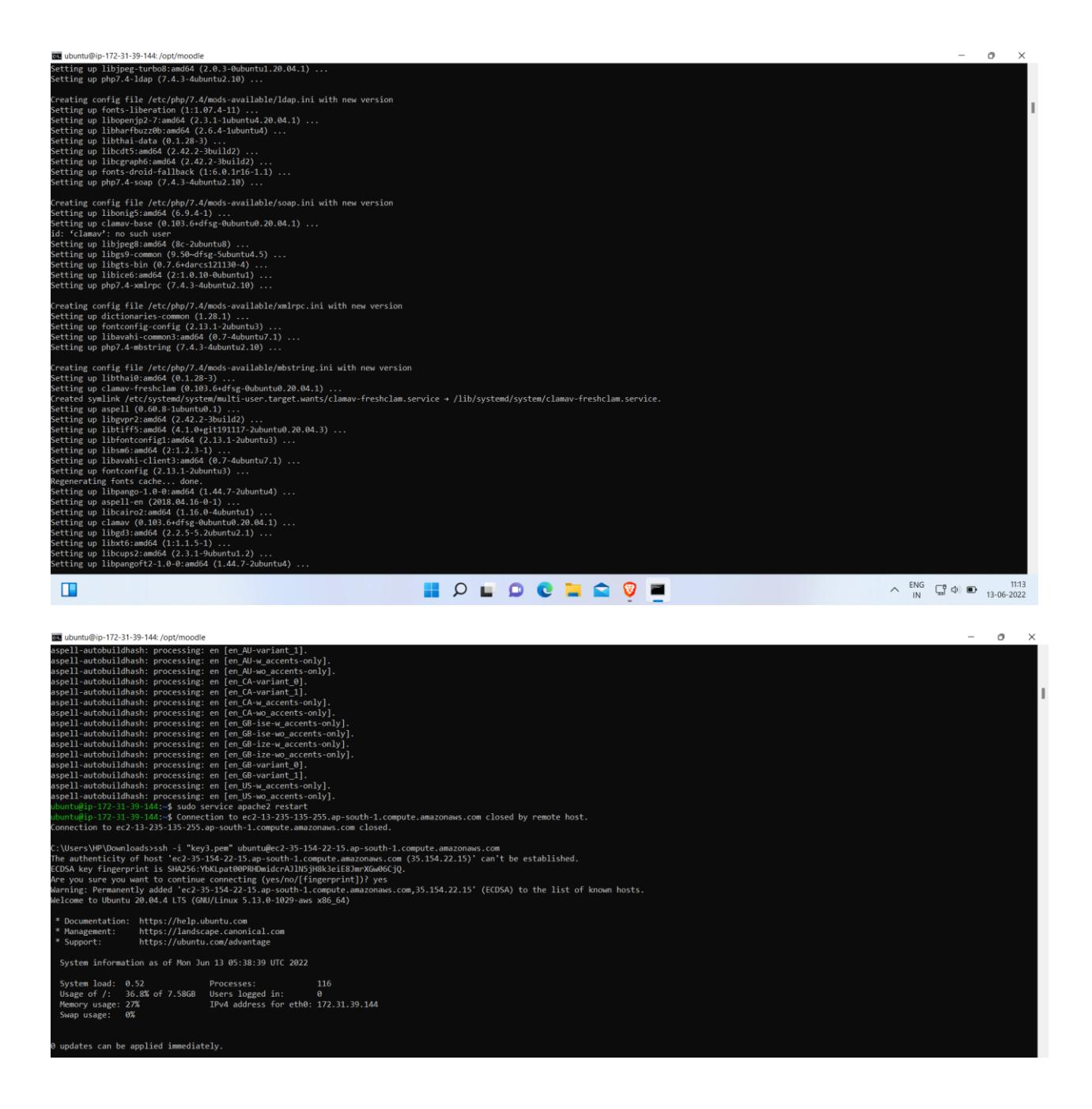

We will be using Git to install/update the Moodle Core Application

sudo apt-get install git-core

```
ECDSA key fingerprint is SHA256:YbKLpat00PRHDmidcrAJlN5jH8k3eiE8JmrXGw06CjQ.
 re you sure you want to continue connecting (yes/no/[fingerprint])? yes
  rning: Permanently added 'ec2-35-154-22-15.ap-south-1.compute.amazonaws.com,35.154.22.15' (ECDSA) to the list of known hosts.
Welcome to Ubuntu 20.04.4 LTS (GNU/Linux 5.13.0-1029-aws x86_64)
 * Documentation: https://help.ubuntu.com
* Management: https://landscape.canonical.com
* Support: https://ubuntu.com/advantage
 System information as of Mon Jun 13 05:38:39 UTC 2022
 System Load: 0.52 Processes: 116
Usage of /: 36.8% of 7.586B Users logged in: 0
Memory usage 200
 Memory usage: 27% IPv4 address for eth0: 172.31.39.144
 Swap usage: 0%
 updates can be applied immediately.
 ast login: Mon Jun 13 05:26:12 2022 from 103.120.31.178
          -172-31-39-144:~$ sudo apt install git
 eading package lists... Done
 uilding dependency tree
 eading state information... Done
git is already the newest version (1:2.25.1-1ubuntu3.4).
 it set to manually installed.
 upgraded, 0 newly installed, 0 to remove and 0 not upgraded.
```

#### **STEP 4 :** DOWNLOAD MOODLE

Setup your local repository and download Moodle, We will use /opt for the local repository.

Follow these steps :

```
cd /opt
sudo git clone git://git.moodle.org/moodle.git
cd moodle
sudo git branch -a
sudo git branch --track MOODLE_25_STABLE origin/MOODLE_25_STABLE
sudo git checkout MOODLE_25_STABLE
```

You'll get an interface like this :

| git is alleady the hewest version (1.2.2).1-1000heus.4/.                                                                                                    |
|----------------------------------------------------------------------------------------------------|
| git set to manually installed.                                                                                                    |
| 0 upgraded, 0 newly installed, 0 to remove and 0 not upgraded.                                                                                                    |
| ubuntu@ip-172-31-39-144: <b>-\$ cd</b> /opt                                                                                                    |
| uhuntu@ip-172-31-39-144:/opt\$ sudo git clone git://git.moodle.org/moodle.git                                                                                                    |
| Cloning into 'moodle'                                                                                                    |
| remote: Counting objects: 1303961, done.                                                                                                    |
| remote: Compressing objects: 100% (3703/3703), done.                                                                                                    |
| remote: Total 1303961 (delta 4370), reused 5695 (delta 3749)                                                                                                    |
| Receiving objects: 100% (1303961/1303961), 439.24 MiB   4.87 MiB/s, done.                                                                                                    |
| Resolving deltas: 100% (974033)/974033), done.                                                                                                    |
| Updating files: 100% (24202/24202), done.                                                                                                    |
| ubuntu@ip-172-31-39-144:/opt\$ cd moodle                                                                                                    |
| ubuntu@ip-172-31-39-144:/opt/mcodle\$ sudo git branch -a                                                                                                    |
| * master                                                                                                    |
| remotes/origin/HEAD -> origin/master                                                                                                    |
| remotes/origin/KOUL_13_STARLE                                                                                                    |
| remotes/origin/KOOUE_14_STARLE                                                                                                    |
| remotes/onigin/KODUE_15_STABLE                                                                                                    |
| remotes/onigin/KOULE_ID_STARLE                                                                                                    |
| remotes/onigin/KOULE_1/SIABLE                                                                                                    |
| renores (on gar), Moule _ 18 S HALE                                                                                                    |
| renotes (on Egin/HOULE_19 Shale                                                                                                    |
| remutes/origin/houte_zd/Shate                                                                                                    |
| remutes/origin/houte_t_Tshate                                                                                                    |
| T the CES (or Light) France 22, STREE                                                                                                    |
| T the CES (or Light) House CES (STAR E Section 2017) The CES (STAR E Section 2017) The CES (STAR |
| r televisio agini noodu za zi nooc                                                                                                    |
| s television gammadour de la serie de la serie de la ser                                                                                                    |
| s television gammadout go princes                                                                                                    |
| rentre (noise) in NOTE 12 STARE                                                                                                    |
| rentes/nrigin/WCOF F9 STARF                                                                                                    |
| rendres/nei/in/WCOIF 99 STARF                                                                                                    |
| rendes/onisin/NCODE 310 STABLE                                                                                                    |
| remotes/neisin/WCODE 311 STABLE                                                                                                    |

### **STEP 5** : COPY LOCAL REPOSITORY TO /var/www

Copy these following steps into the terminal.

sudo cp -R /opt/moodle /var/www/

sudo mkdir /var/moodledata

sudo chown -R www-data /var/moodledata

sudo chmod -R 777 /var/moodledata

```
ubuntu@ip-172-31-39-144: /opt/moodle
```

| remotes/origin/MODLE_14_STABLE                                                                      |
|----------------------------------------------------------------------------------------------------|
| remotes/origin/MODLE_IS_STABLE                                                                      |
| remotes/origin/MOUDLE_16_STABLE                                                                     |
| remotes/origin/MOUDLE_1/_STABLE                                                                     |
| remotes/origin/MODLE_18_STABLE                                                                      |
| remotes/origin/MODLE_19_STABLE                                                                      |
| remotes/origin/MOODLE_20_STABLE                                                                     |
| remotes/origin/MOODLE_21_STABLE                                                                     |
| remotes/origin/MOODLE_22_STABLE                                                                     |
| remotes/origin/MOODLE_23_STABLE                                                                     |
| remotes/origin/MOODLE_24_STABLE                                                                     |
| remotes/origin/MOODLE_25_STABLE                                                                     |
| remotes/origin/MOODLE_26_STABLE                                                                     |
| remotes/origin/MOODLE_27_STABLE                                                                     |
| remotes/origin/MOODLE_28_STABLE                                                                     |
| remotes/origin/MOODLE_29_STABLE                                                                     |
| remotes/origin/MOODLE_30_STABLE                                                                     |
| remotes/origin/MOODLE_310_STABLE                                                                    |
| remotes/origin/MOODLE_311_STABLE                                                                    |
| remotes/origin/MOODLE_31_STABLE                                                                     |
| remotes/origin/MOODLE_32_STABLE                                                                     |
| remotes/origin/MOODLE_33_STABLE                                                                     |
| remotes/origin/MOODLE_34_STABLE                                                                     |
| remotes/origin/MOODLE_35_STABLE                                                                     |
| remotes/origin/MOODLE_36_STABLE                                                                     |
| remotes/origin/MOODLE_37_STABLE                                                                     |
| remotes/origin/MOODLE_38_STABLE                                                                     |
| remotes/origin/MOODLE_39_STABLE                                                                     |
| remotes/origin/MOODLE 400 STABLE                                                                    |
| remotes/origin/master                                                                               |
| ubuntu@ip-172-31-39-144:/opt/moodle\$ sudo git branchtrack MOODLE 39 STABLE origin/MOODLE 39 STABLE |
| Branch 'MOODLE 39 STABLE' set up to track remote branch 'MOODLE 39 STABLE' from 'origin'.           |
| ubuntu@ip-172-31-39-144:/opt/moodle\$ sudo git checkout MOODLE 39 STABLE                            |
| Updating files: 100% (10821/10821), done.                                                           |
| Switched to branch 'MOODLE 39 STABLE'                                                               |
| Your branch is up to date with 'origin/MOODLE 39 STABLE'.                                           |
| ubuntu@ip-172-31-39-144:/opt/moodle\$ sudo cp -R /opt/moodle /var/www/html/                         |
| ubuntu@ip-172-31-39-144:/opt/moodle\$ sudo mkdir /var/moodledata                                    |
| ubuntu@ip-172-31-39-144:/opt/moodle\$ sudo chown -R www-data /var/moodledata                        |
| ubuntu@ip-172-31-39-144:/opt/moodle\$ sudo chmod -R 777 /var/moodledata                             |
| ubuntu@ip-172-31-39-144:/opt/moodle\$ sudo chmod -R 0755 /var/www/html/moodle                       |

### **STEP 6 :** SETUP MYSQL SERVER

First we need to change the default storage engine to innodb

sudo vi /etc/mysql/my.cnf

Scroll down to the [mysqld] section and under Basic Settings add the following line under the last statement

default-storage-engine = innodb

In order to save my.cnf using the editor, type the following in sequence which will save :w then close the editor :q

:w

:q

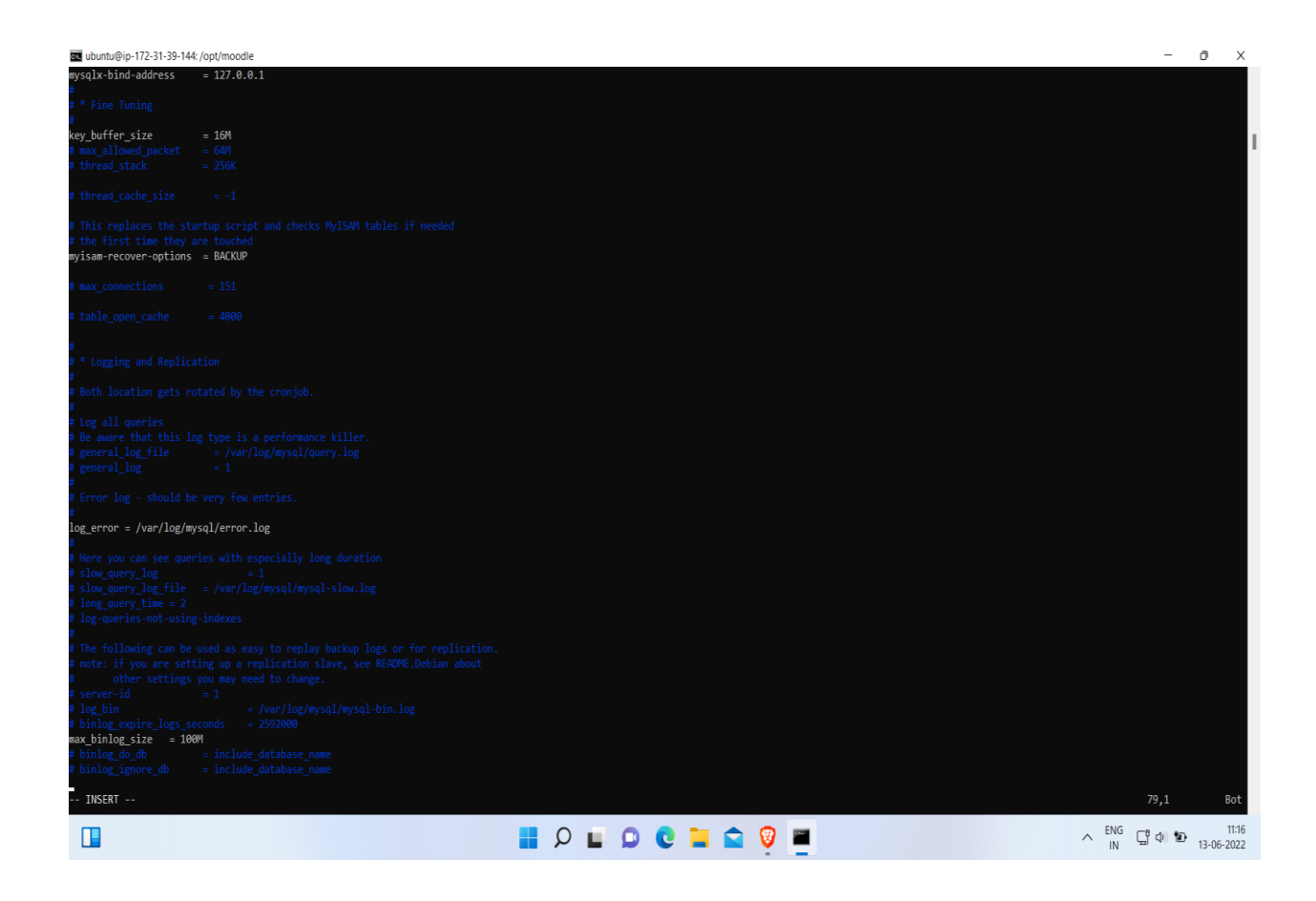

Restart MySQL Server for changes to take affect

sudo service mysql restart

Now we need to create the Moodle MySQL User with the correct permissions

Use the password you created in step 1

mysql -u root -p

mysql>

CREATE DATABASE moodle DEFAULT CHARACTER SET utf8 COLLATE utf8\_unicode\_ci;

Where it says "moodledude" and "passwordformoodledude" you should change to the username and password of your choosing.

mysql>

GRANT SELECT,INSERT,UPDATE,DELETE,CREATE,CREATE TEMPORARY TABLES,DROP,INDEX,ALTER
ON moodle.\* TO moodledude@localhost IDENTIFIED BY 'passwordformoodledude';

mysql>

quit;

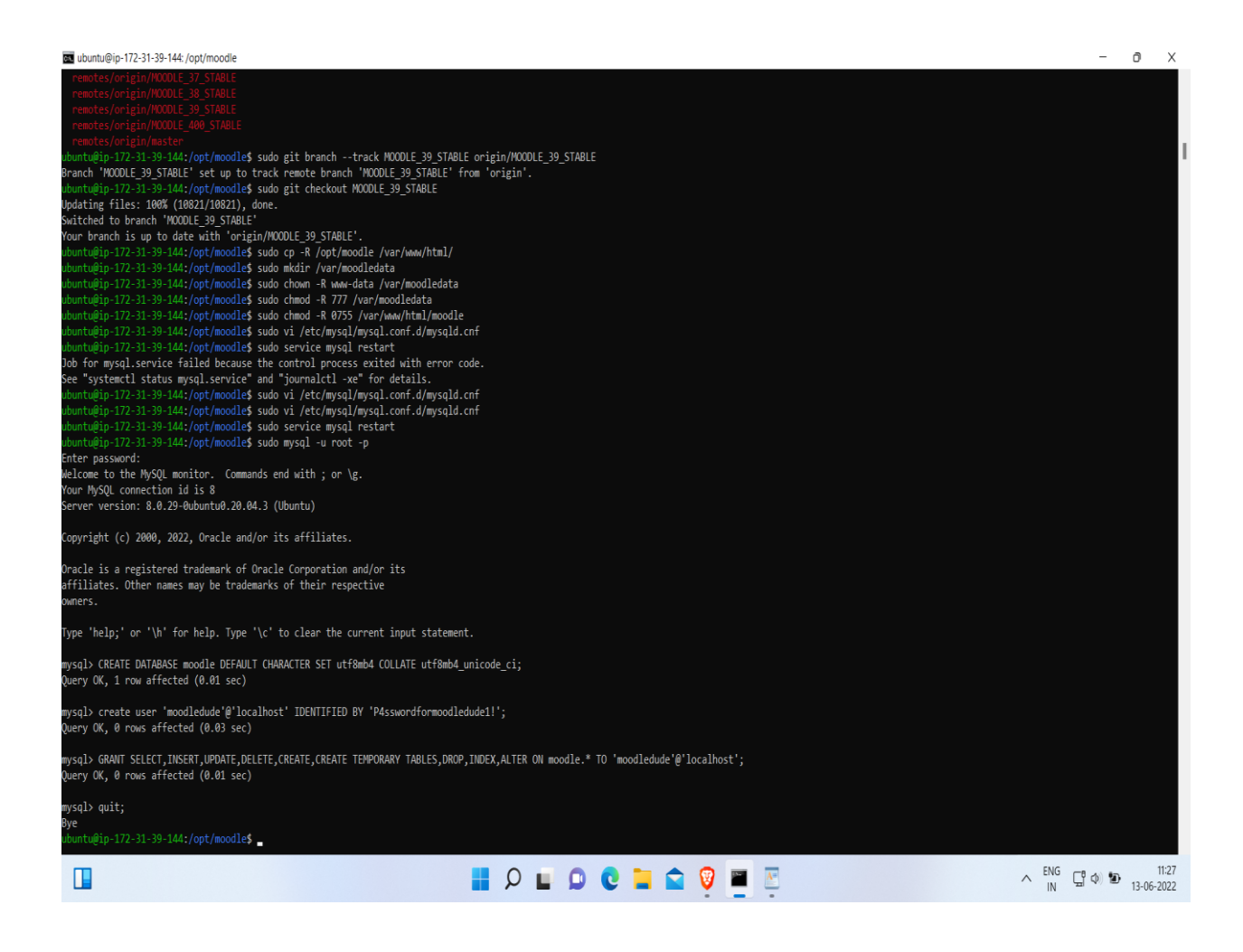

#### **STEP 7 :** COMPLETE SETUP

• Note - If you are not comfortable using terminal to create the config.php file that needs to be created when going through the installer, you should temporarily make the webroot writable by doing the following:

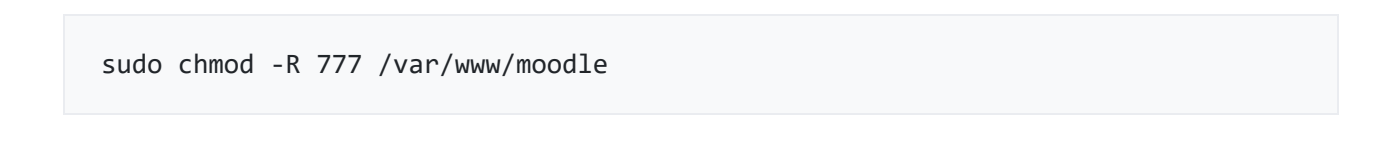

After you have ran the installer and you have moodle setup, you NEED to revert permissions so that it is no longer writable using the below command.

sudo chmod -R 0755 /var/www/moodle

Open your browser and go to <u>http://IP.ADDRESS.OF.SERVER/moodle</u>

Follow the prompts selecting :

#### Database Type

Choose: mysqli

| Installation                                                                                                    |  |  |  |  |  |  |  |
|----------------------------------------------------------------------------------------------------|--|--|--|--|--|--|--|
| Database                                                                                                    |  |  |  |  |  |  |  |
| Choose database driver                                                                                                    |  |  |  |  |  |  |  |
| Moodle supports several types of database servers. Please contact server administrator if you do not know which type to use. |  |  |  |  |  |  |  |
| Type Improved MySQL (native/mysqli)                                                                                          |  |  |  |  |  |  |  |
| « Previous Next »                                                                                                    |  |  |  |  |  |  |  |
| fnoodle                                                                                                    |  |  |  |  |  |  |  |

**Database Settings** 

Host server: localhost

Database: moodle

User: (the user you created when setting up the database)

Password: (the password for the user you created)

Tables Prefix: mdl\_

| d ▷ C (            | □ A Not secure   35.154.22.15/moodle/               | install.php                                                                                                    | 0 🗸    | ≡ı | G | Ξ |  |
|--------------------|-----------------------------------------------------|----------------------------------------------------------------------------------------------------|--------|----|---|---|--|
| Database settings  |                                                     |                                                                                                    |        |    |   |   |  |
|                    |                                                     |                                                                                                    | l      |    |   |   |  |
|                    | The database name may contain only a                | pnanumeric characters, dollar (\$) and underscore ().                                                            |        |    |   | ÷ |  |
|                    | If the database currently does not exist, settings. | and the user you specify has permission, Moodle will attempt to create a new database with the correct permissio | ns and |    |   | l |  |
|                    | Database host                                       | localhost                                                                                                    |        |    |   | l |  |
|                    | Database name moodle                                |                                                                                                    |        |    |   | l |  |
|                    | Database user                                       |                                                                                                    |        |    |   | l |  |
| Database password  |                                                     |                                                                                                    |        |    |   | l |  |
| Tables prefix mdl_ |                                                     |                                                                                                    |        |    |   | l |  |
| Database port      |                                                     |                                                                                                    |        |    |   |   |  |
| Unix socket        |                                                     |                                                                                                    |        |    |   |   |  |
|                    |                                                     |                                                                                                    |        |    |   | - |  |

### **Environment Checks**

This will indicate if any elements required to run moodle haven't been installed.

#### Next next next...

follow prompts and confirm installation

### Installation Complete

| <pre>     Configuration completed     Moodle made an attempt to save your configuration in a file in the root of your Moodle installation. The installer script was not able to automatically create a     configuration file containing your chosen settings, probably because the Moodle directory is not writeable. You can manually copy the following code into a file     unset(SCFR0);     global SCFG;     SCFG = new stdCillar();     SCFG = new stdCillar();     SCFG = new stdCilla</pre>                                                                                                    | ⊲ ⊳ C | □ A Not secure   35.154.22.15/moodle/install.php                                                                                                    | Ø               |        |  | ≡J | ٦ | Ξ |
|----------------------------------------------------------------------------------------------------|-------|----------------------------------------------------------------------------------------------------|-----------------|--------|--|----|---|---|
| <pre>Modele made an attempt to save your configuration in a file in the root of your Modele installation.The installer script was not able to automatically create a config.php file containing your chosen settings, probably because the Modele directory is not writeable. You can manually copy the following code into a file write(SCFG); global SCFG; fSFG = new stellars(); fSFG-sobiater = 'reacle'; fSFG-sobiater = 'reacle'; fSFG-sobia</pre>                                                                                                    |       | Configuration completed                                                                                                    |                 |        |  |    |   | ^ |
| <pre></pre> <pre></pre> <pre><td></td><td>Moodle made an attempt to save your configuration in a file in the root of your Moodle installation. The installer script was not able to automatically cre<br/>config.php file containing your chosen settings, probably because the Moodle directory is not writeable. You can manually copy the following code into<br/>named config.php within the root directory of Moodle.</td><td>ate a<br/>a file</td><td>a<br/>e</td><td></td><td></td><td></td><td></td></pre> |       | Moodle made an attempt to save your configuration in a file in the root of your Moodle installation. The installer script was not able to automatically cre<br>config.php file containing your chosen settings, probably because the Moodle directory is not writeable. You can manually copy the following code into<br>named config.php within the root directory of Moodle.                                                                                                    | ate a<br>a file | a<br>e |  |    |   |   |
| <pre>unset(SCG);<br/>global SCG;<br/>SCG = new stdlass();<br/>SCG-&gt;dbtype = 'eysall';<br/>SCG-&gt;dbtype = 'localbost';<br/>SCG-&gt;dbtype = 'localbost';<br/>SCG-&gt;dbtype = 'modledue';<br/>SCG-&gt;dbtype = 'modledue';<br/>SCG-&gt;dbtype = 'modledue';<br/>SCG-&gt;dbtype = 'modledue';<br/>SCG-&gt;dbtype = 'modledue';<br/>SCG-&gt;dbtype = 'modledue';<br/>SCG-&gt;dbtype = 'modledue';<br/>SCG-&gt;dbtype = 'modledue';<br/>SCG-&gt;dbtype = 'modledue';<br/>'dbtype : 'modledue';<br/>'dbtype : 'modledue';<br/>SCG-&gt;dbtype = 'modledue';<br/>SCG-&gt;dbtype = 'modledue';<br/>SCG-&gt;dbtype : 'modledue';<br/>SCG-&gt;dbtype : 'modledue';<br/>SCG-&gt;dbtype : 'modledue';<br/>SCG-&gt;dbtype : 'modledue';<br/>SCG-&gt;dbtype : 'modledue';<br/>SCG-&gt;dbtype : 'modledue';<br/>SCG-&gt;dbtype : 'modledue';<br/>SCG-&gt;dbtype : 'modledue';<br/>SCG-&gt;dbtype : 'modledue';<br/>SCG-&gt;dbtype : 'modledue';<br/>SCG-&gt;dbtype : 'modledue';<br/>// There is no phy closing tag in this file,<br/>// it is intentional because it prevents trailing whitespace problems!</pre>                                                                                                    |       | php // Moodle configuration file</td <td></td> <td></td> <td></td> <td></td> <td></td> <td>ł</td>                                                                                                    |                 |        |  |    |   | ł |
| <pre>/; \$CFG-&gt;nemroot = 'http://35.154.22.15/moodle'; \$CFG-&gt;dataroot = '/var/moodledata'; \$CFG-&gt;datin = 'admin'; \$CFG-&gt;drectorypermissions = 0777; require_once(_DIR '/lib/setup.php'); // There is no php closing tag in this file, // it is intentional because it prevents trailing whitespace problems!</pre>                                                                                                    |       | <pre>umset(\$CFG);<br/>global \$CFG;<br/>\$CFG = new stdClass();<br/>\$CFG-&gt;dblibrary = 'mxsqli';<br/>\$CFG-&gt;dblibrary = 'native';<br/>\$CFG-&gt;dblost = 'localhost';<br/>\$CFG-&gt;dblost = 'localhost';<br/>\$CFG-&gt;dblost = 'modle';<br/>\$CFG-&gt;dblost = 'modle';<br/>\$CFG-&gt;dblost = 'mdl_';<br/>\$CFG-&gt;dblost = 'mdl_';<br/>\$CFG-&gt;dblost =</pre> |                 |        |  |    |   |   |
|                                                                                                    |       | <pre>);<br/>\$CFG-&gt;mmuroot = 'http://35.154.22.15/moodle';<br/>\$CFG-&gt;admin = 'var/moodledata';<br/>\$CFG-&gt;admin = 'admin';<br/>\$CFG-&gt;directorypermissions = 0777;<br/>require_once(_DIR '/lib/setup.php');<br/>// There is no php closing tag in this file,<br/>// it is intentional because it prevents trailing whitespace problems!</pre>                                                                                                    |                 |        |  |    |   |   |

Congrats! You can now start using Moodle!

#### System Paths After Installation

After installing Moodle you should set the system paths.

Navigate to Site Administration > Server > System Paths

Input the following;

Path to Du: /usr/bin/du

Path to Apsell: /usr/bin/aspell

Path to dot: /usr/bin/dot

Save Changes

#### Installation

Paths Confirm paths Web address
The full address where Moodle will be accessed i.e. the address that users will enter into the address bar of their browser to access Moodle. It is not possible to access Moodle using multiple addresses. If your site is accessible via multiple addresses then choose the easiest one and set up a permanent redirect for each of the other addresses. If your site is accessible both from the Internet, and from an internal network (sometimes called an Intranet), then use the public address here. If the current address is not correct, please change the URL in your browser's address bar and restart the installation. Moodle directory The full path to the directory containing the Moodle code. Data directory A directory where Moodle will store all file content uploaded by users. This directory should be both readable and writeable by the web server user (usually 'www-data', 'nobody', or 'apache'). It must not be directly accessible over the web. If the directory does not currently exist, the installation process will attempt to create it.

💟 🚣 🗐 🗄

a Þ. G

#### A Not commo | 25 15/ 22 15/

| W | A Not secure   35.154.22.15/moodle/                                                 | Instail.php                                                                                                    |               | <br>L9 = | 8 |
|---|-------------------------------------------------------------------------------------|----------------------------------------------------------------------------------------------------|---------------|----------|---|
|   | It is not possible to access Moodle usir<br>redirect for each of the other addresse | ig multiple addresses. If your site is accessible via multiple addresses then choose the easiest one and set u<br>s. | p a permanent |          | ^ |
|   | If your site is accessible both from the                                            | Internet, and from an internal network (sometimes called an Intranet), then use the public address here.             |               |          |   |
|   | If the current address is not correct, ple                                          | ease change the URL in your browser's address bar and restart the installation.                                      |               |          |   |
|   | Moodle directory<br>The full path to the directory containin                        | g the Moodle code.                                                                                                   |               |          | l |
|   | Data directory<br>A directory where Moodle will store all                           | file content uploaded by users.                                                                                      |               |          | l |
|   | This directory should be both readable                                              | and writeable by the web server user (usually 'www-data', 'nobody', or 'apache').                                    |               |          | I |
|   | It must not be directly accessible over                                             | the web.                                                                                                    |               |          | I |
|   | If the directory does not currently exist                                           | , the installation process will attempt to create it.                                                                |               |          |   |
|   | Web address                                                                         | http://35.154.22.15/moodle                                                                                           |               |          |   |
|   | Moodle directory                                                                    | /var/www/html/moodle                                                                                                 |               |          | l |
|   | Data directory                                                                      | /var/moodledata                                                                                                    |               |          | l |
|   |                                                                                     | « Previous Next =                                                                                                    |               |          |   |

| Moodle 3        | .9.14+ (Build: 202206                   | 03)                                                            |        |        |  |  |  |  |
|-----------------|-----------------------------------------|----------------------------------------------------------------|--------|--------|--|--|--|--|
| For information | about this version of Moodle, please se | ee the online Release Notes                                    |        |        |  |  |  |  |
| Server ch       | ecks                                    |                                                                |        |        |  |  |  |  |
| Name            | Information                             | Report                                                         | Plugin | Status |  |  |  |  |
| unicode         |                                         | must be installed and enabled                                  |        | ок     |  |  |  |  |
| database        | mysql (8.0.29-0ubuntu0.20.04.3)         | version 5.6 is required and you are running 8.0.29.0.0.20.04.3 |        | ок     |  |  |  |  |
| php             |                                         | • version 7.2.0 is required and you are running 7.4.3          |        | ОК     |  |  |  |  |
| pcreunicode     |                                         | should be installed and enabled for best results               |        | ок     |  |  |  |  |
| php_extension   | iconv                                   | must be installed and enabled                                  |        | ОК     |  |  |  |  |
| php_extension   | mbstring                                | must be installed and enabled                                  |        | ок     |  |  |  |  |
| php_extension   | curl                                    | must be installed and enabled                                  |        | ОК     |  |  |  |  |
| php_extension   | openssl                                 | must be installed and enabled                                  |        | ок     |  |  |  |  |
| php_extension   | tokenizer                               | should be installed and enabled for best results               |        | ок     |  |  |  |  |
| php_extension   | xmlrpc                                  | should be installed and enabled for best results               |        | ок     |  |  |  |  |
| php_extension   | soap                                    | should be installed and enabled for best results               |        | ок     |  |  |  |  |
| php_extension   | ctype                                   | must be installed and enabled                                  |        | ок     |  |  |  |  |
|                 |                                         |                                                                |        |        |  |  |  |  |
| php_extension   | mbstring                                | must be installed and enabled                                  |        | OK     |  |  |  |  |
| php_extension   | curl                                    | must be installed and enabled                                  |        | OK     |  |  |  |  |
| php_extension   | openssl                                 | must be installed and enabled                                  |        | OK     |  |  |  |  |
| php_extension   | tokenizer                               | should be installed and enabled for best results               |        | ОК     |  |  |  |  |
| php_extension   | xmlrpc                                  | should be installed and enabled for best results               |        | ок     |  |  |  |  |
| php_extension   | soap                                    | should be installed and enabled for best results               |        | ОК     |  |  |  |  |
| php_extension   | ctype                                   | must be installed and enabled                                  |        | OK     |  |  |  |  |
| php_extension   | zip                                     | must be installed and enabled                                  |        | ок     |  |  |  |  |
| php_extension   | zlib                                    | must be installed and enabled                                  |        | OK     |  |  |  |  |
| php_extension   | gd                                      | must be installed and enabled                                  |        | ок     |  |  |  |  |
| php_extension   | simplexml                               | must be installed and enabled                                  |        | OK     |  |  |  |  |
| php_extension   | spl                                     | must be installed and enabled                                  |        | ок     |  |  |  |  |
| php_extension   | pcre                                    | must be installed and enabled                                  |        | OK     |  |  |  |  |

## Final Steps :

| Instances   EC2 Management 6 | Console Step-by-step Installation Guide for Ub | 🖸 (2108) Instalasi Moodle di AWS EC2 - 👌 🎢 Installation 🗙 📆 Moodle in English: Can't get past the 🗧 🕂                                                                                                    | ~ - <b>D</b> ×                                |
|------------------------------|------------------------------------------------|----------------------------------------------------------------------------------------------------|-----------------------------------------------|
| ⊲ ⊳ C                        | □ A Not secure   35.154.22.15/mood             | /user/editadvanced.php?id=2 🦁 🗴                                                                                                    | ) 🗐 🗉 🗄                                       |
|                              | password as well as a valid email addres       | You can create more admin accounts later on. Expand.                                                                                                    | all                                           |
|                              | ▼ General                                      |                                                                                                    |                                               |
|                              | Username                                       | admin                                                                                                    |                                               |
|                              | Choose an authentication method                | Manual accounts                                                                                                    |                                               |
|                              | New password                                   | The password must have at least 8 characters, at least 1 digit(s), at least 1 lower case letter(s), at least 1 upper case letter(s), at least 1 non-alphanumeric character(s) such as as *, -, or # Press enter to save changes Free password change |                                               |
|                              | First name                                     | Admin                                                                                                    |                                               |
|                              | Surname                                        | User                                                                                                    |                                               |
|                              | Email address                                  |                                                                                                    |                                               |
|                              | Email display                                  | Allow everyone to see my email address                                                                                                    |                                               |
|                              | MoodleNet profile ID                           |                                                                                                    |                                               |
|                              | City/town                                      |                                                                                                    |                                               |
|                              |                                                | 📱 🔎 🖬 😰 🚘 💇 🖷 🖉                                                                                                    | へ <sup>ENG</sup> IN (中) (11:43)<br>13-06-2022 |

### Now, You're good to go :

|                       | secure   35.154.22.15/moodle/my/   |                          | III 😨 🕰 🗐 III 🕮                              |
|-----------------------|------------------------------------|--------------------------|----------------------------------------------|
| ≡ CUTM-LMS            |                                    |                          | 🌲 🍺 Admin User 🔍 🝷                           |
| Dashboard             |                                    |                          | Customise this page                          |
| 希 Site home           |                                    |                          |                                              |
| 🛗 Calendar            | Recently accessed courses          |                          | Timeline                                     |
| Private files         |                                    |                          | ⊙ <b>*</b>                                   |
| 🖋 Content bank        |                                    |                          | 1                                            |
| ✗ Site administration | No recent courses                  |                          |                                              |
|                       |                                    |                          | No upcoming activities due                   |
|                       | Course overview                    |                          |                                              |
|                       | ▼ All (except removed from view) ▼ | Lacourse name 👻 🎫 Card 👻 | Private files                                |
|                       |                                    |                          | No files available                           |
|                       |                                    |                          | Manage private files                         |
|                       | No courses                         |                          |                                              |
|                       |                                    |                          | Online users                                 |
|                       |                                    |                          | 1 online user (last 5 minutes)<br>Admin User |
|                       |                                    |                          |                                              |

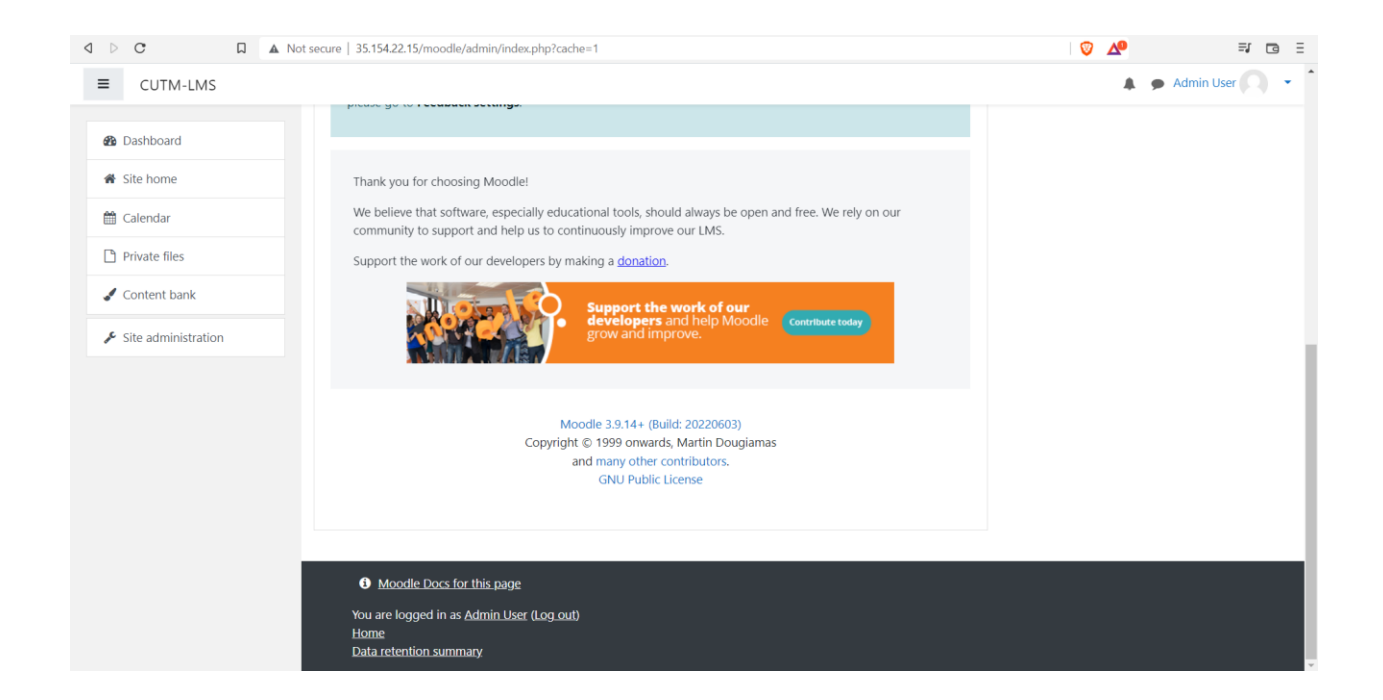

Avita Patra

Dr. Anita Patra Registrar, CUTM

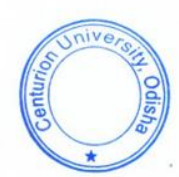